## **Prozess Mitarbeiterfotos PHSG**

MWS Dropbox / Fotostudio

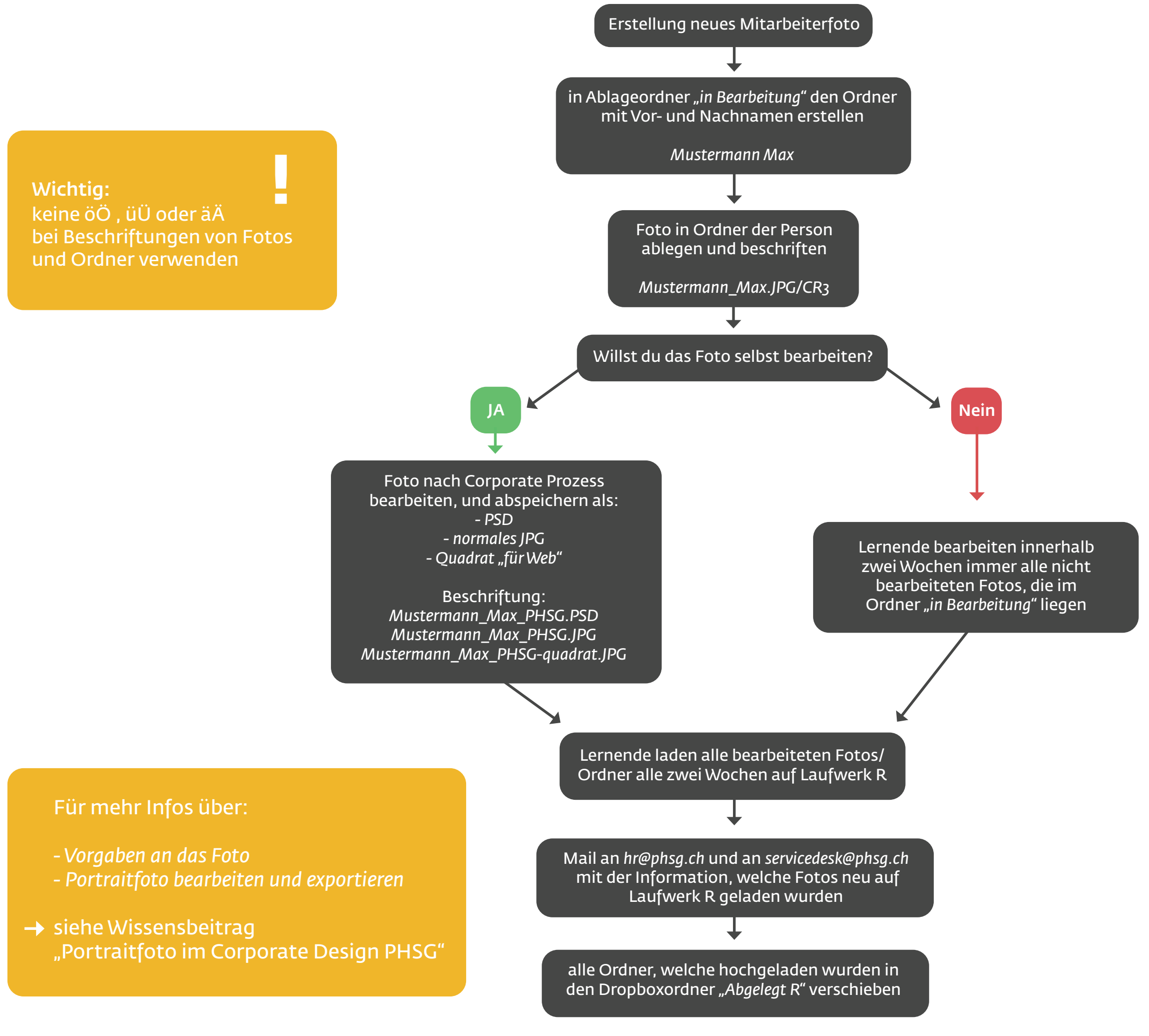